**Important Note:** You can only reset your password using self-service password reset if you have previously set up two forms of multifactor/2-factor authentication and they are actively working. If you do not meet these requirements you must go to *flcc.edu/it* and select *Account Activation*, then *Activate your Account*, and fill out the *Account Activation and Password Recovery form*.

 To reset your password, go to *mysignins.microsoft.com* and type in your FLCC email address when prompted to sign in. Then select the link <u>https://www.flcc.edu/accountactivation</u> listed directly below the *Password* prompt.

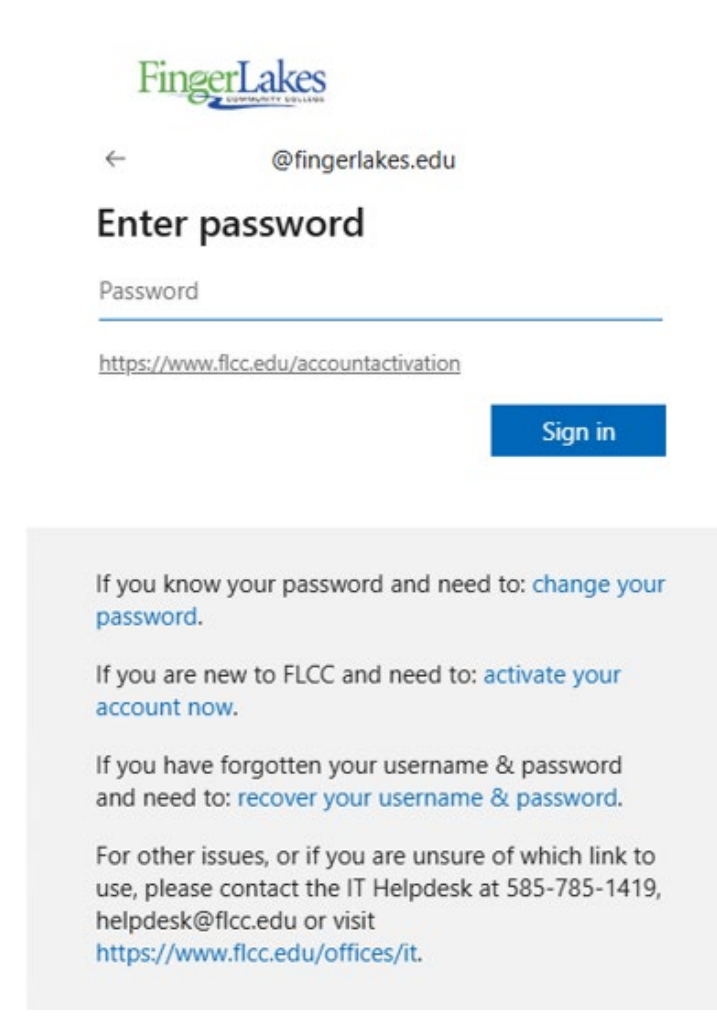

2. Next confirm the correct email address is listed in the *Email or Username* field. Then *enter the characters in the picture or the words in the audio.* 

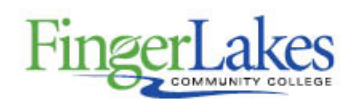

# Get back into your account

Who are you?

To recover your account, begin by entering your email or username and the characters in the picture or audio below.

Email or Username: \*

username@fingerlakes.edu

Example: user@contoso.onmicrosoft.com or user@contoso.com

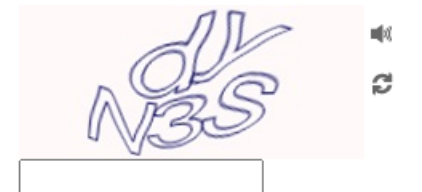

Enter the characters in the picture or the words in the audio. \*

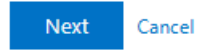

Maintained by: Helpdesk/User Support Last Modified: 5/13/2025 File Name/Location: Self-Service Password Reset

3. You will see a list of all your multifactor authentication methods on your account. Select one to authenticate with. Here we are using the phone number. *Enter the phone number* you have associated with your account in the prompt and then select *Text*. Do not include any dashes or spaces.

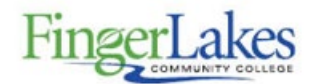

Get back into your account

verification step 1 > verification step 2 > choose a new password

Please choose the first contact method we should use for verification:

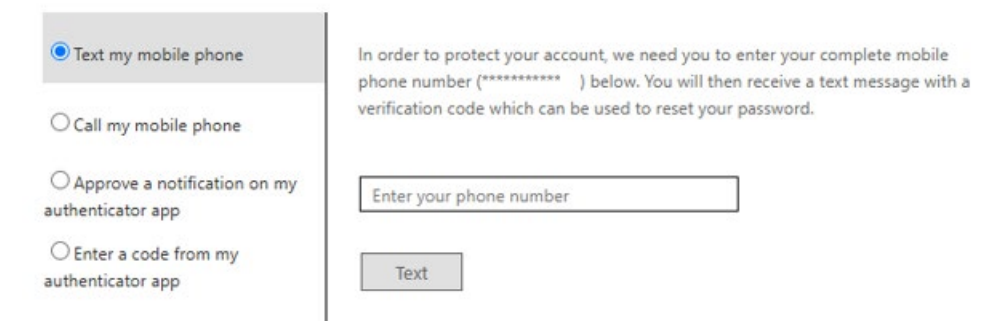

4. Enter verification code you receive from your phone.

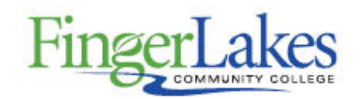

# Get back into your account

#### verification step 1 > verification step 2 > choose a new password

Please choose the first contact method we should use for verification:

| Text my mobile phone                             | We've sent you a text message containing a verification code to your phone. |
|--------------------------------------------------|-----------------------------------------------------------------------------|
| ○ Call my mobile phone                           | Enter your verification code                                                |
| O Approve a notification on my authenticator app | Next                                                                        |
| O Enter a code from my<br>authenticator app      |                                                                             |
|                                                  |                                                                             |

Cancel

5. Open your Microsoft Authenticator app and select the tab that says *Finger Lakes Community College* and your *FLCC email address* below it. On the next page it will display a six-digit code that lasts for 30 seconds before being regenerated. Type this code into the box that says, *Enter your verification code* then select *Next*.

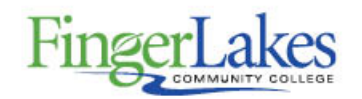

Get back into your account

verification step  $1 \checkmark >$  verification step 2 > choose a new password

Please choose the second contact method we should use for verification:

| O Approve a notification on my authenticator app | Enter the code displayed in your authenticator app. |  |
|--------------------------------------------------|-----------------------------------------------------|--|
| Enter a code from my                             | Enter your verification code                        |  |
|                                                  |                                                     |  |
|                                                  | Next                                                |  |
|                                                  |                                                     |  |

Cancel

- 6. Enter a new password and then confirm password. Password requirements are as follows:
  - Must be at least 14 characters long
  - Have at least 1 uppercase and lowercase letter
  - Have at least 1 number
  - Have at least 1 special character i.e., (@#\$%^&\*)
  - Cannot have 3 consecutive characters from your username
  - Cannot be any previous passwords

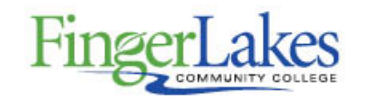

### Get back into your account

verification step  $1 \checkmark >$  verification step  $2 \checkmark >$  **choose a new password** 

| * Enter new password: |             |  |  |
|-----------------------|-------------|--|--|
|                       |             |  |  |
| * Confirm ne          | w password: |  |  |
|                       |             |  |  |
| Finish                | Cancel      |  |  |

7. Once submitted you will receive this message. To sign into the *mysignins.microsoft.com* select the *click here* link and sign in with your FLCC email address and the password you just created.

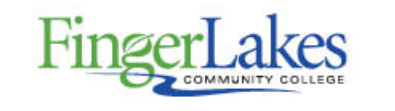

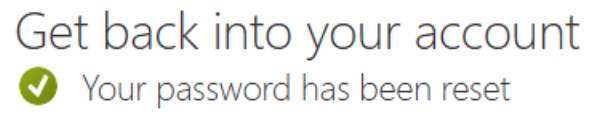

To sign in with your new password, click here.